勞健保申請流程與 系統操作說明

#### 報告單位:人事室

107/8/21

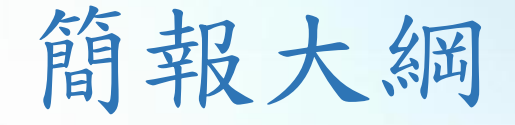

#### 勞健保申請

- 選擇投保型態
- 兼任人員投保申請流程
- •送件申請注意事項
- 常見錯誤態樣

#### 扣繳保險費

- 應扣保費資料提供時程
- •保費帳務處理
- 常見錯誤態樣

## 勞健保申請

# 完成僱用

#### 加保

- •核定僱用表(影本或上傳)
- •保費系統送出資料申請
- •加保退保表正本送人事室

#### 核銷薪資

- 扣繳正確保費金額
- 帳務處理時程

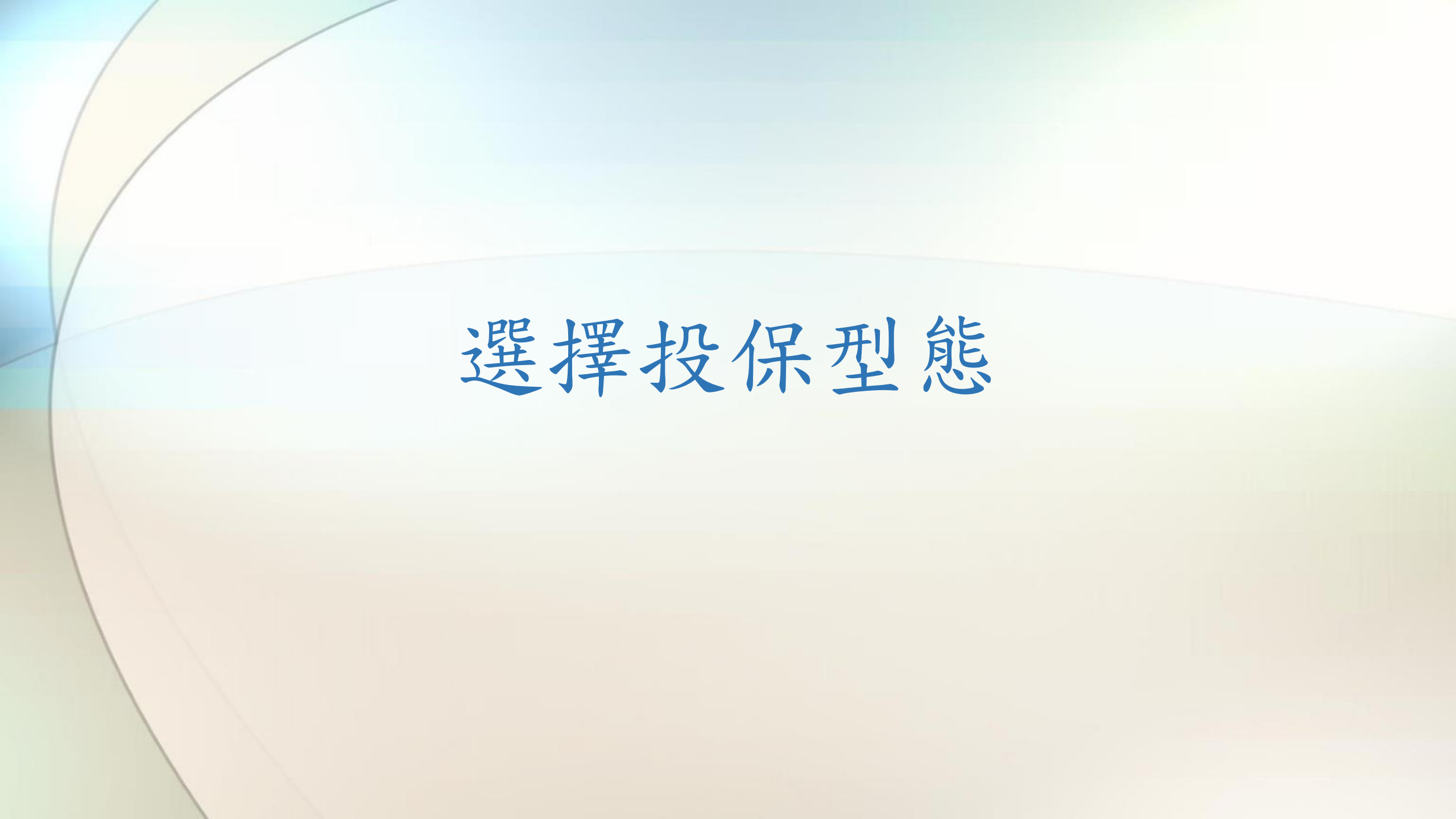

## 選擇投保型態

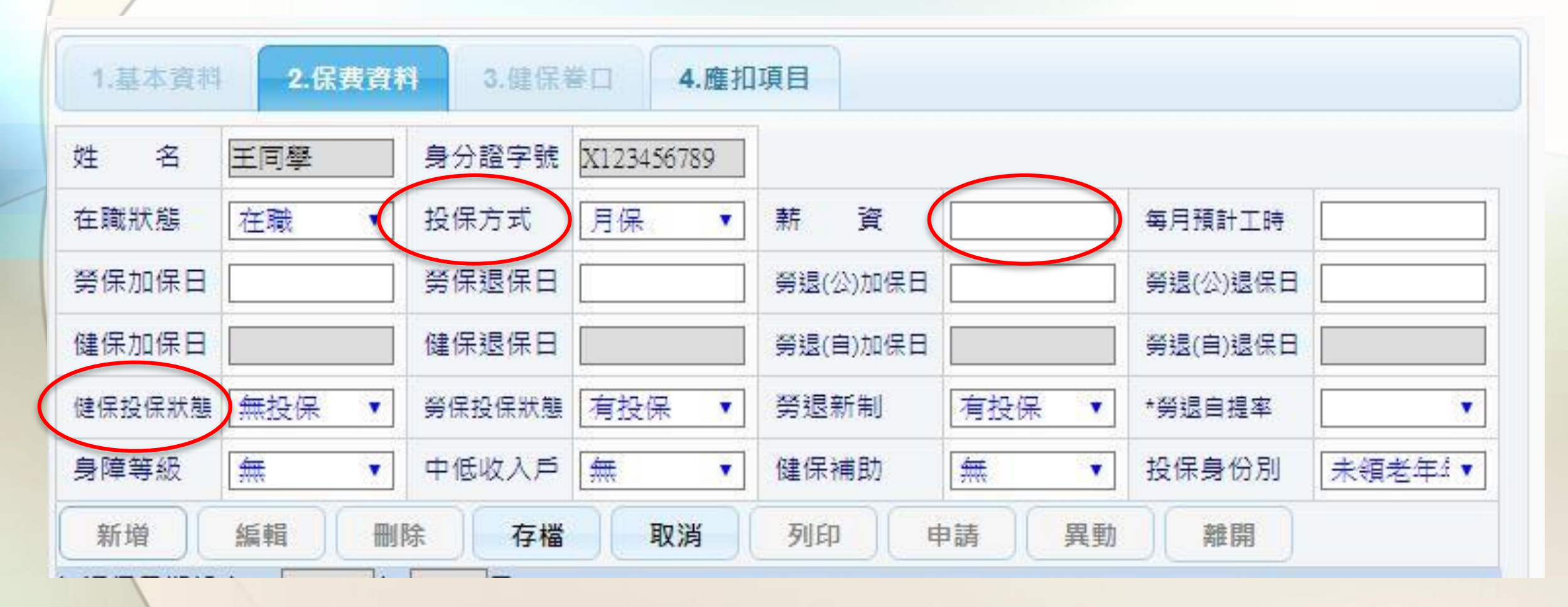

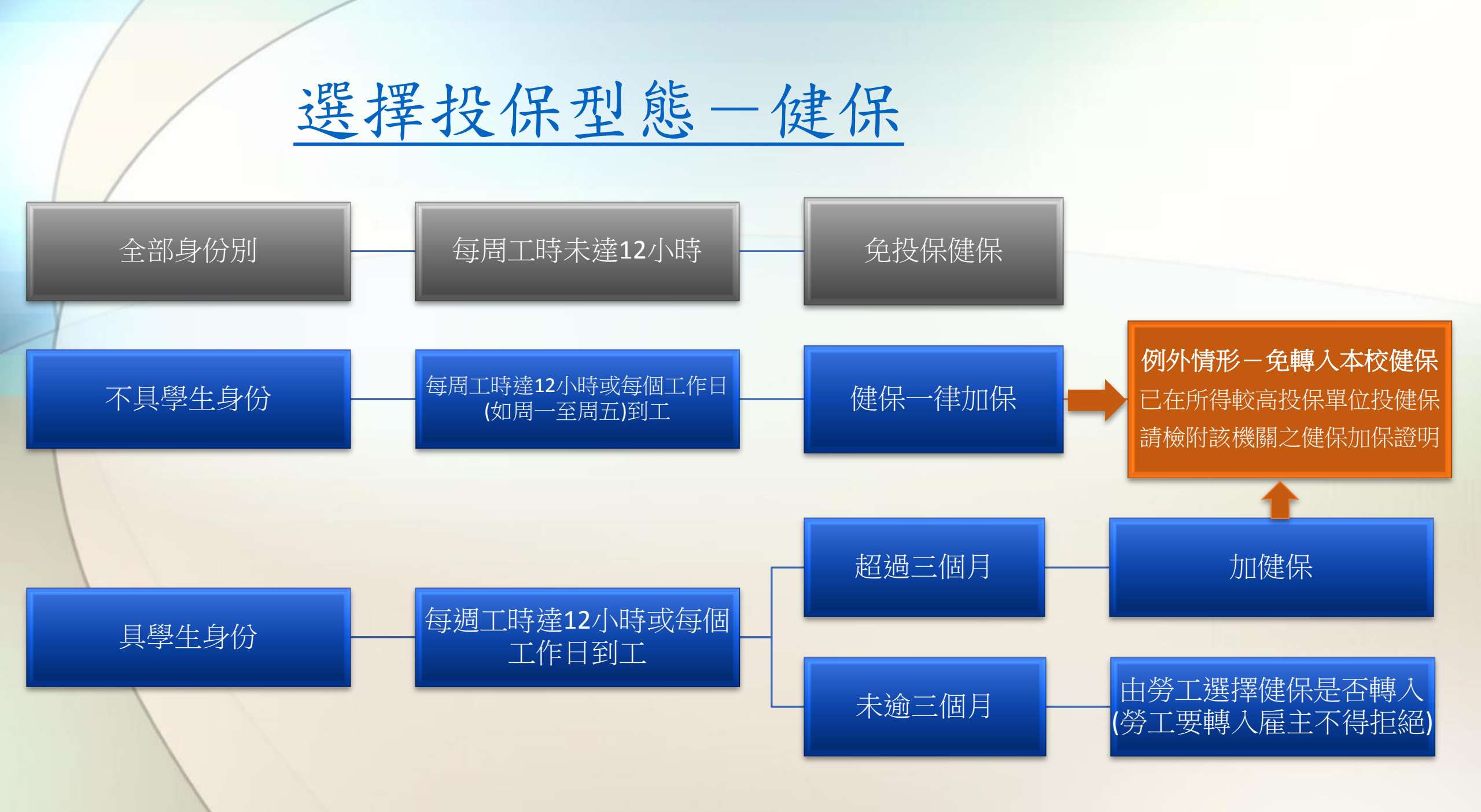

| / |                          |                                         |                                                                                                    | <b>「土土送山竹林政</b> 山林                                                                           | <b>2.6</b> 2.434.44                          |                                                                                                    |
|---|--------------------------|-----------------------------------------|----------------------------------------------------------------------------------------------------|----------------------------------------------------------------------------------------------|----------------------------------------------|----------------------------------------------------------------------------------------------------|
|   |                          | 4 1 1 1 1 1 1 1 1 1 1 1 1 1 1 1 1 1 1 1 |                                                                                                    | 國立民主主要基                                                                                      | 在助理加保、                                       | 本表請雙面列印<br>調 莊 素                                                                                                    |
|   | 海接投保型                    | 爬—————————————————————————————————————  | 辦理類別:■勞(健)仍                                                                                                    | 田 上 开 木 八 于 本<br>呆、勞退加保                                                                      | 在购生加休                                        | 1060501#                                                                                                    |
|   | 之计认师王                    |                                         | 截姓 名                                                                                                    | 王同學                                                                                          | 服務單位人                                        | 事室                                                                                                    |
|   |                          |                                         | 保 身分證字號<br>(外藉人士填施一證號)                                                                                         | X12***6789                                                                                   | 月支薪資 50                                      | 000                                                                                                    |
|   |                          |                                         | ★ 出生年月日                                                                                                    | 085年01月01日                                                                                   | 勞(健)保加保日 10                                  | 8年01月02日                                                                                                    |
|   |                          |                                         | 人 催用單位承辦<br>人員 (請核章)                                                                                           |                                                                                              | <b>修用期間</b> 起 10                             | 8年01月02日                                                                                                    |
|   |                          | □本人健保不轉入國立屏東大學加保                        | ★ 經費來源                                                                                                    | 合約訂定                                                                                         | 進 10                                         | 8年01月31日                                                                                                    |
|   |                          | (以下請務必勾選1項,未勾選者以                        | 計畫名稱<br>(含計畫編號)                                                                                                | 測試用計畫(123)                                                                                   |                                              |                                                                                                    |
|   | 加化主・伊化大輔、土               | <b>退件方式處理)</b><br>□屬短期性工作不超過2個日         | 薪資調整                                                                                                    |                                                                                              |                                              |                                                                                                    |
|   | 加休衣・健休小特八有               | □漏湿期住工作小超過5個万                           | 被保險人身分聲明                                                                                                    | <b>月及調查</b> (下列資料請據實填寫                                                                       | · 俾據以辦理券、健保加                                 | ·保·如有更正請加蓋被保險人章)                                                                                                    |
|   | 應勾選原因,以免遭退               | 數未達12小時                                 | <ol> <li>本人身體狀況:正常。</li> <li>本人校內兼職工作情形:</li> </ol>                                                            | : 係指本業僱用期間內:                                                                                 |                                              | 核保險人養幸                                                                                                    |
|   |                          | 影本)                                     | 本人健保不純人國;<br>(以下請務必須)<br>一局規則性工,<br>非每個工作)<br>已於所得數;<br>本,後不認法人物日,488                                          | 立屏東大學加保<br>1週1項,未為還者以退件方式處)<br>作不超過3個月<br>日到工、每週工作時載未達12小時<br>高之機關參加健保(勾選本項者需相<br>10.16%或遵保; | 理》。<br>-<br>-<br>な附其它機關加保證明影                 | 除期間內如有未販納之保險費,本人願負繳清<br>之責任。<br>完備費表件及附件資料:<br>一加任表(申请 <u>如任者</u> 有念根定之催用表影<br>本、身份證影本)<br>一款局加任應用戶口名操影本<br>外藉人士工作許可影本 |
|   | 應按實際情況勾選原因<br>並應避免原因前後矛盾 | ,                                       | ■小期代数<br>5.本項為外給人士填寫:<br>□依親居留(免附工作<br>上列款記錄被保險人依實申4                                                           | :許可證影本) □非依親居留(』<br><b>很模寫,如有漏模或模擬錯誤附由</b>                                                   | 島被刑工作許可證影本)<br> 被保險人自行負責・                    | ★★★ (前加益養年日期): ##電話: ##電話:                                                                                             |
|   | (如聘用學生每個月60)             |                                         | 計畫主持                                                                                                    | 人或用人草(                                                                                       | 位主管魔注                                        | * * 4                                                                                                    |
|   | 1. 时知力后用工时去进             |                                         | <ol> <li>受僱人員應於到職日<br/>僱用表影本,未完成;</li> </ol>                                                                   | 辦理勞保加保,惟申請加保時<br>僱用程序前無法辦理加保。                                                                | 應檢附已奉核定之                                     | 計畫主持人或用人單位主管簧章                                                                                                    |
|   | 小时间约母同一时不连               |                                         | <ol> <li>受僱人員若於僱用期<br/>前,指派人員持『勞(</li> </ol>                                                                   | 間中途離職或僱用期限屆滿,<br>(健)保退保表」送人事室辦理目                                                             | 應於離職,生效日<br>退保作業。                            | 請加拉簽章日期                                                                                                    |
|   | 12小時)                    |                                         | <ol> <li>若未依規定辦理僱用<br/>付、或衍生勞健保局;<br/>室辦理勞(健)保退保;<br/>用,或人員離職時如:<br/>由計畫主持人或用人;</li> </ol>                     | 人員之保險,致發生保險事故<br>對本校之罰緩時,或所屬人員,<br>,致產生逾期退保之勞(健)保保<br>有未繳納之勞(健)保保費及勞3<br>單位自行負擔繳款之責任。        | 而無法申請勞保給<br>離職卻未通知人事<br>普及勞工退休金費<br>工退休金費用,均 | 僅辦理春屬加保者。本欄免核章                                                                                                    |
|   |                          |                                         | 本表件最遅應於到職行<br>加保時,由用人單位(                                                                                       | 當日下午4時前送人事室收<br>自行負責,並以人事室收                                                                  | 1.件辦理,如因資料不<br>件日為加保日。                       | 膏全或遵誤不及送達致無法當日                                                                                                    |
|   |                          |                                         | and a feature state of the second second second second second second second second second second second second | 人事                                                                                           | 宝收件章:                                        |                                                                                                    |
|   |                          |                                         |                                                                                                    | 收件                                                                                           | 日期時間: 年                                      | 月日時分                                                                                                    |

選擇投保型態一按月/按日

#### 部分工時:按月投保,按全月在職薪資水準申報

- 工作時間較一般全時工作勞工有相當程度縮短,受雇主輪派
   定時到工、全月均在職者,應整月加保
- •例如系辦工讀生每周排班3天,屬長期在職者應按月投保

#### 短期工作:按日投保,應填1日薪資申報

- 不定時到工者(例如臨時工短暫受僱幾天),則請於到職當日
   申報加保,離職當日申報退保
- •例如舉辦夏令營活動只僱用2天者,屬短期工作應按日投保

## 選擇投保型態一按月

- ◆ 請依當月薪資填入,惟 不足月者請換算整月薪 資投保
- ◆ 例如8/7-8/26僱用部分 工時人員,按其所得薪 資4000元÷20天×30天 =6000元,即應以6000元 申報投保薪資
- ◆ 請注意,投保薪資不代 表應付薪資

| .基本資料               | 2.保費                                   | 資料 3.健                                                                    | 保眷口 4.                                                                                                    | .雌扣項目                                                             |                                                                 |                                                                                      |                                  |                         |
|---------------------|----------------------------------------|---------------------------------------------------------------------------|----------------------------------------------------------------------------------------------------|-------------------------------------------------------------------|-----------------------------------------------------------------|--------------------------------------------------------------------------------------|----------------------------------|-------------------------|
| 名                   | 陳同學                                    | 身分證字                                                                      | 號 W1234567                                                                                                    | 89                                                                |                                                                 |                                                                                      |                                  |                         |
| 瞰狀態                 | 在職                                     | • 投保方式                                                                    | 月保                                                                                                    | ▼ 薪 資                                                             |                                                                 | 6000                                                                                 | 每月預計工時                           |                         |
| 保加保日                | 1070807                                | <b>务保退保</b>                                                               | 日 1070826                                                                                                    | 勞退(公)加保                                                           | 3 10708                                                         | 07                                                                                   | 勞退(公)退保日                         | 1070826                 |
| 保加保日                |                                        | 健保退保                                                                      | 8                                                                                                    | 勞退(自)加保                                                           | Э 📃                                                             |                                                                                      | 勞退(自)退保日                         |                         |
| 呆投保 <mark>狀態</mark> | 無投保                                    | ▼ 勞保投保狀                                                                   | 態 有投保                                                                                                    | ▼ 勞退新制                                                            | 有投                                                              | 罘 ▼                                                                                  | *勞退自提率                           | -                       |
| 障等級                 | 無                                      | • 中低收入                                                                    | ≓ (#                                                                                                    | ▼ 健保補助                                                            | 無                                                               | •                                                                                    | 投保身份別                            | 未領老年4                   |
|                     | 14100                                  |                                                                           |                                                                                                    |                                                                   |                                                                 |                                                                                      |                                  |                         |
| 新增                  | 編輯                                     | 刪除」「存                                                                     | 檔 取消<br>【本表送出前:                                                                                                    | 新 列印 · · · · · · · · · · · · · · · · · ·                          | 申請<br>出資料申請                                                     | 異動<br>1                                                                              | 離開                               | · 新約伯                   |
| 新增                  | 編輯                                     | 删除 存 類別:■勞(健)(6                                                           | 檔 取消<br>【本表送出前<br>國立屏東2<br>K、勞退加保                                                                                                    | 列印<br>请费必於保費系統送<br>大學兼任助理力                                        | 申請<br>出 <del>資料</del> 申制<br>加保、1                                | <sub>異動</sub><br>J<br>調薪表                                                            | 離開<br>本表请雙                       | <b>· 面列印</b><br>060501版 |
| 6増                  | 編輯<br>辦理<br><b>被</b>                   | 删除 存 類別:■勞(健)6 姓 名 自分描字號                                                  | 檔<br>取消<br><b>國立屏東</b>                                                                                                    | 列印                                                                | 申請<br>出資料中部<br>加保、1<br>位人                                       | 異動<br><b>1)</b><br>調新表<br>事室                                                         | 離開<br>本表请望<br>1                  | <b>上面列印</b><br>060501版  |
| 所增                  | 編輯<br><sup>辦理</sup><br>枚<br>保          | 刪除 存 類別:■勞(健)存 姓 名 身分證字號 (外積人士城統一證就)                                      | 檔<br>取消<br><b>國立屏東</b>                                                                                                    | <b>列印</b><br><b>请费必於保費系統送</b><br>大學兼任助理力<br>服務單<br>月支新            | 申請<br>出費料中部<br>加保、1<br>位<br>人<br>資 60                           | 異動<br><b>調薪表</b><br>事室<br>00                                                         | 離開<br>本表请雙<br>1                  | <b>· 面列印</b><br>060501版 |
| 所增                  | 編輯<br>辦理<br>枚<br>除                     | 删除 存 類別:■勞(健)存 姓 名 身分證字號 (外稿人士城先一級號) 出生年月日                                | 檔<br>取消<br><b>國立屏東</b>                                                                                                    | <b>列印</b>                                                         | 申請<br>出費料中朝<br>加保、1<br>位<br>合<br>60<br>保日 107                   | 異動<br><b>調薪表</b><br>事室<br>00<br><sup>7</sup> 年08月07                                  | <b>離開</b><br>本表時雙<br>11          | 2 <b>面列印</b><br>060501版 |
| 所增                  | 編輯<br>辦理<br>被<br>保<br>及<br>人           | 删除 存 類別:■勞(健)的 姓 名 身分證字號 (外積人士填施一證號) 出生年月日 億用單位承辨 人員(請核章)                 | 檔<br>取消<br>國立屏東:<br>本表送出前<br>國立屏東:<br>本<br>※<br>感<br>2<br>8<br>2<br>8<br>8<br>2<br>8<br>8<br>8<br>8<br>8<br>8<br>8<br>8<br>8<br>8<br>8<br>8<br>8 | <b>列印</b><br><b>请務</b> 必於保費系統送<br>大學兼任助理力<br>服務單<br>月支薪<br>勞(健)保加 | 申請<br>出資料中約<br>加保、1<br>位<br>合<br>資<br>60<br>保日<br>10<br>起<br>10 | 異動<br>調新表<br>事室<br>00<br>7年08月07<br>7年08月07                                          | 離開<br>本表请望<br>1<br>日<br>日        | <b>· 面列印</b><br>060501版 |
| 所增                  | 編輯<br>辦理<br>被<br>保<br>及<br>人<br>責      | 開除存 續別:■勞(健)倍 姓名 身分證字號 (外積人士填紙一證就) 出生年月日 億用單位承辦 人員(請核章) 經費來源              | 欄     取消       【本表送出前:     國立屏東;       國立屏東;        水、旁退加保     陳同學       W12***6789     087年08月01日       校訂標準                                                                                                    | <b>列印</b><br>请務必於保費系統送<br>大學兼任助理力<br>服務單<br>月支薪<br>勞(健)保加<br>催用期間 | 申請<br>出資料中朝<br>加保、1<br>位<br>役<br>60<br>保日 107<br>起 10<br>迄 10   | 異動<br><b>調薪表</b><br>事室<br>00<br>7年08月07<br>7年08月07                                   | <b>離開</b><br>本表時雙<br>日<br>日<br>日 | 2 <b>面列印</b><br>060501版 |
| 新増                  | 編輯<br>辦理<br>被<br>保<br>及<br>人<br>責<br>料 | 開除存 續別:■勞(健)倍 姓名 身分證字號 (外積人士填紙一躍號) 出生年月日 僱用單位承辨 人員(請核章) 經費來源 計畫名稱 (含計畫編號) | 檔<br>取消<br><b>國立屏東</b>                                                                                                    | <b>列印</b>                                                         | 申請<br>出費料中朝<br>加保、1<br>位<br>反<br>資<br>60<br>保日<br>10<br>定<br>10 | 異動<br><b>調薪表</b><br>事室<br>00<br><sup>7</sup> 年08月07<br>7年08月07<br>7年08月07<br>7年08月26 | 離開<br>本表時受<br>1<br>日<br>日<br>日   | 2 <b>五列印</b><br>060501版 |

## 選擇投保型態一按日

- ◆ 請依當日薪資填入,印 出加保退保二合一表, 該表薪資會自動×30天之 薪資投保
- 如每日薪資不同,請按 平均後之1日薪資填入
- ◆ 請注意,投保薪資不代 表應付薪資

| 姓名     | 陳同學     | 身分證字號 W123456789 | $\frown$         |                  |
|--------|---------|------------------|------------------|------------------|
| 在職狀態   | 在職 ▼    | 投保方式 日保 🔻        | 薪 資 560          | 每月預計工時           |
| 勞保加保日  | 1070828 | 勞保退保日 1070830    | 勞退(公)加保日 1070828 | 勞退(公)退保日 1070830 |
| 健保加保日  |         | 健保退保日            | 勞退(自)加保日         | 勞退(自)退保日         |
| 健保投保狀態 | 無投保 ▼   | 勞保投保狀態 有投保 ▼     | 勞退新制 有投保 ▼       | *勞退自提率           |
| 身障等級   | 無 •     | 中低收入戶無           | 健保補助 無 •         | 投保身份別 未領老年4      |

國立屏東大學兼任人員加保、退保二合一申請表

| 107 | 年08月28日        |                | 107年08月30日 |    | 日薪                    | 16800         |
|-----|----------------|----------------|------------|----|-----------------------|---------------|
| 1   | 加保日期           | 柱記             | 退保日期       | 註記 | 投保方式                  | 薪資(不得時月且單一薪賣) |
| 人資料 | 計 畫 名<br>(含計畫編 | <b>稱</b><br>號) | (123)測試用計畫 |    | 聘用單位<br>承辦人員<br>(請核章) | 分機:           |
| 枝保險 | 服務單位/          | 職稱             | 人事室        |    | 出生年月日                 | 087年08月01日    |
|     | 姓              | 名              | 陳同學        |    | 身分證字號                 | W123456789    |

➢ 登入保費整合管理系統 <u>http://120.118.118.167:88</u> <u>88/SysMenu.aspx</u>

> 系統操作手冊提供下載

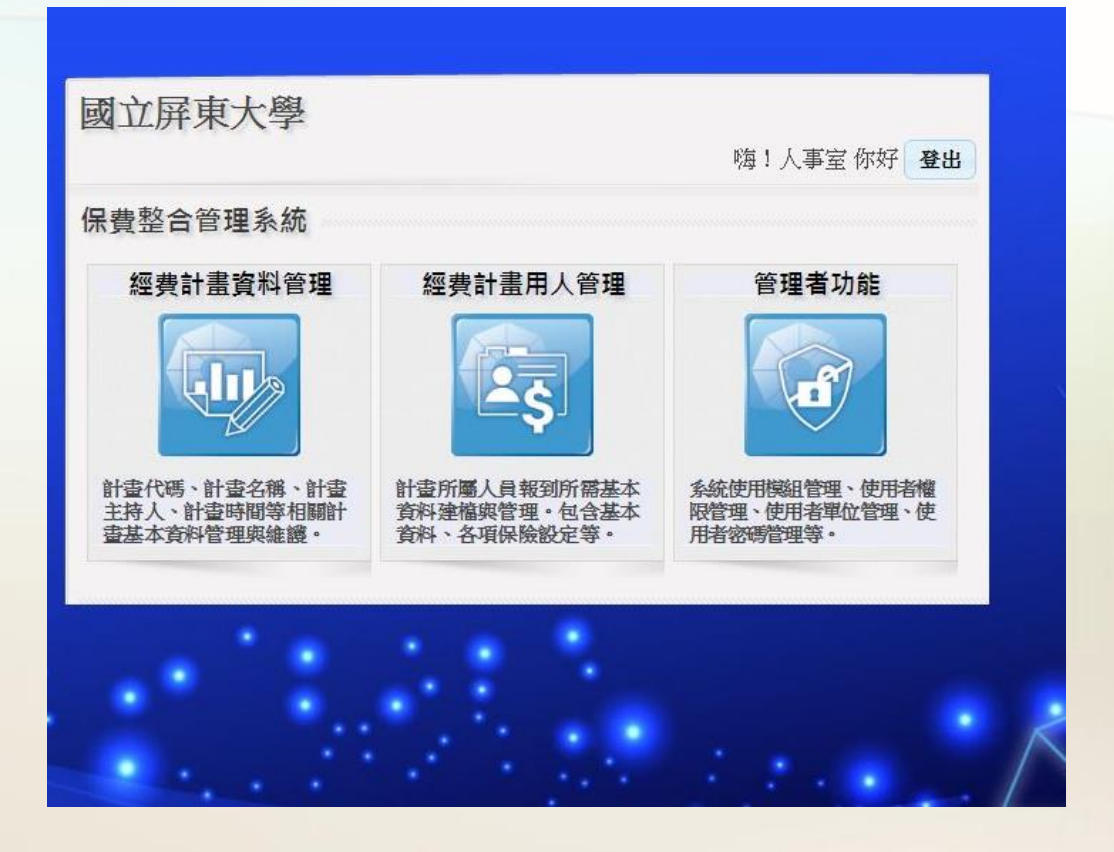

<u>120.</u>

點選「經費計畫用人管 理」進入→選擇計畫點 選「人員維護」

| 學         保費整合管理系统         自105年度         自6           1.経費資料         2.佈告碼         -         -         -         -         -         -         -         -         -         -         -         -         -         -         -         -         -         -         -         -         -         -         -         -         -         -         -         -         -         -         -         -         -         -         -         -         -         -         -         -         -         -         -         -         -         -         -         -         -         -         -         -         -         -         -         -         -         -         -         -         -         -         -         -         -         -         -         -         -         -         -         -         -         -         -         -         -         -         -         -         -         -         -         -         -         -         -         -         -         -         -         -         -         -         -         -         -         -         - <th>大學     保費整合管理系統     自105年度     自26       1.経費資料     2.佈告留       運費鋳選     清除誘選     人員推護     離開       退件数     補助單位計畫編號     計畫代碼     計畫名稱     核定文號     主封       0     123     測試用計畫     葉雲</th> <th>保費整合管理系统         自105年度         自2           1.經費資料         2.佈告號</th> <th>大學     保費整合管理系统     自105年度     自105年度<th>67:8888/sys_p</th><th>roject_user/default0.as</th><th>рх</th><th></th><th></th><th></th></th> | 大學     保費整合管理系統     自105年度     自26       1.経費資料     2.佈告留       運費鋳選     清除誘選     人員推護     離開       退件数     補助單位計畫編號     計畫代碼     計畫名稱     核定文號     主封       0     123     測試用計畫     葉雲 | 保費整合管理系统         自105年度         自2           1.經費資料         2.佈告號                                                                                                    | 大學     保費整合管理系统     自105年度     自105年度 <th>67:8888/sys_p</th> <th>roject_user/default0.as</th> <th>рх</th> <th></th> <th></th> <th></th> | 67:8888/sys_p | roject_user/default0.as | рх                           |                         |        |            |
|----------------------------------------------------------------------------------------------------|----------------------------------------------------------------------------------------------------|----------------------------------------------------------------------------------------------------|----------------------------------------------------------------------------------------------------|---------------|-------------------------|------------------------------|-------------------------|--------|------------|
| 1.低資資料         2.佈名翻           經費篩選 清除篩選 人員推護 離開           建物數 補助單位計畫編號 計畫代碼 計畫名稱 核定文號 主1           123<         測試用計畫                                                                                                    | 1.経費資料       2.佈告酬         ////////////////////////////////////                                                                                                    | 1.経費資料         2.佈告醫           經費篩選 預除篩選 人員推護 離開            退件數 補助單位計畫編號 計畫代碼 計畫名稱 核定文號 主1            0         123<         別試用計畫                                              | 1.经資資料         2.佈告欄           經典師選 清除師選 人員推護 離開            退件數 補助單位計畫編號 計畫代碼 計畫代碼 計畫名稱 核定文號 主1            0         123                                                                                                    | 東大學           | 保費整合管理系統                |                              |                         | ■105年度 | <b>m</b> i |
| 1.延賀商科         2.佈容弱           經費飾選         清除飾選         人員維護         離開           3件數         補助單位計畫編號         計畫代碼         計畫名稱         核定文號         主           123         別試用計畫         葉雲                                                                                                    | 1.提貸資料         2.倍管關           經费篩選 清除篩選 人員推護 離開            退件數         補助單位計畫編號         計畫代碼         計畫名稱         核定文號         主封           0         123         測試用計畫         陳雲     | 1.低音韻         2.佈音韻           經費篩選 清除篩選 人員推護 離開         建件數         補助單位計畫編號         計畫代碼         計畫名稱         核定文號         主引           0         123         削試用計畫         榮雲 | L提貸資料         2.佈告題           退件數         清除節選         人員維護         離開           退件數         補助單位計畫編號         計畫代碼         計畫名稱         核定文號         主1           0         123         測試用計畫         緊受                                                                                                    |               |                         |                              |                         |        | _          |
| 在資節通         河防師通         入員律職         種詞           習件數         補助單位計畫編號         計畫代碼         計畫名稱         核定文號         主1           123         測試用計畫         蔡雪                                                                                                    | 建件數         補助單位計畫編號         計畫代碼         計畫名稱         核定文號         主1           0         123         測試用計畫         蘇雲                                                                 | 建作數         補助單位計畫編號         計畫代碼         計畫名稱         核定文號         主1           0         123         測試用計畫         蘇雲                                                         | 建作数         指数型位計畫編號         計畫代碼         計畫名稱         核定文號         主1           0         123         測試用計畫         蔡雲                                                                                                    | 1.經費資料        | 2.佈告欄                   | 28 ) = 104 det 128   1 = 444 | 12 12 12                |        |            |
| 123 測試用計畫 蔡雲                                                                                                    | 0 123 刚就用計畫 蘇雲                                                                                                    | 0 123 測試用計畫 陳雲                                                                                                    | 0 123 測試用計畫 藤雲                                                                                                    | 退件數           | 補助單位計畫編號                | 唐 月际即選 八旦雜<br>計畫代碼           | as <u>nu</u> 用)<br>計畫名稱 | 核定文號   | ±ί         |
|                                                                                                    |                                                                                                    |                                                                                                    |                                                                                                    | 0             |                         | 123                          | 測試用計畫                   |        | 蔡國         |
|                                                                                                    |                                                                                                    |                                                                                                    |                                                                                                    |               |                         |                              |                         |        |            |

- 步驟1:加保表(於列 印僱用表單時已一併 產生報表)
- > 步驟2-4:退保表列 印(異動→選擇「轉 出」-「離職」→ 「確定」)
  - ➢ 按日投保者只須步骤1 列印加退保2合1表

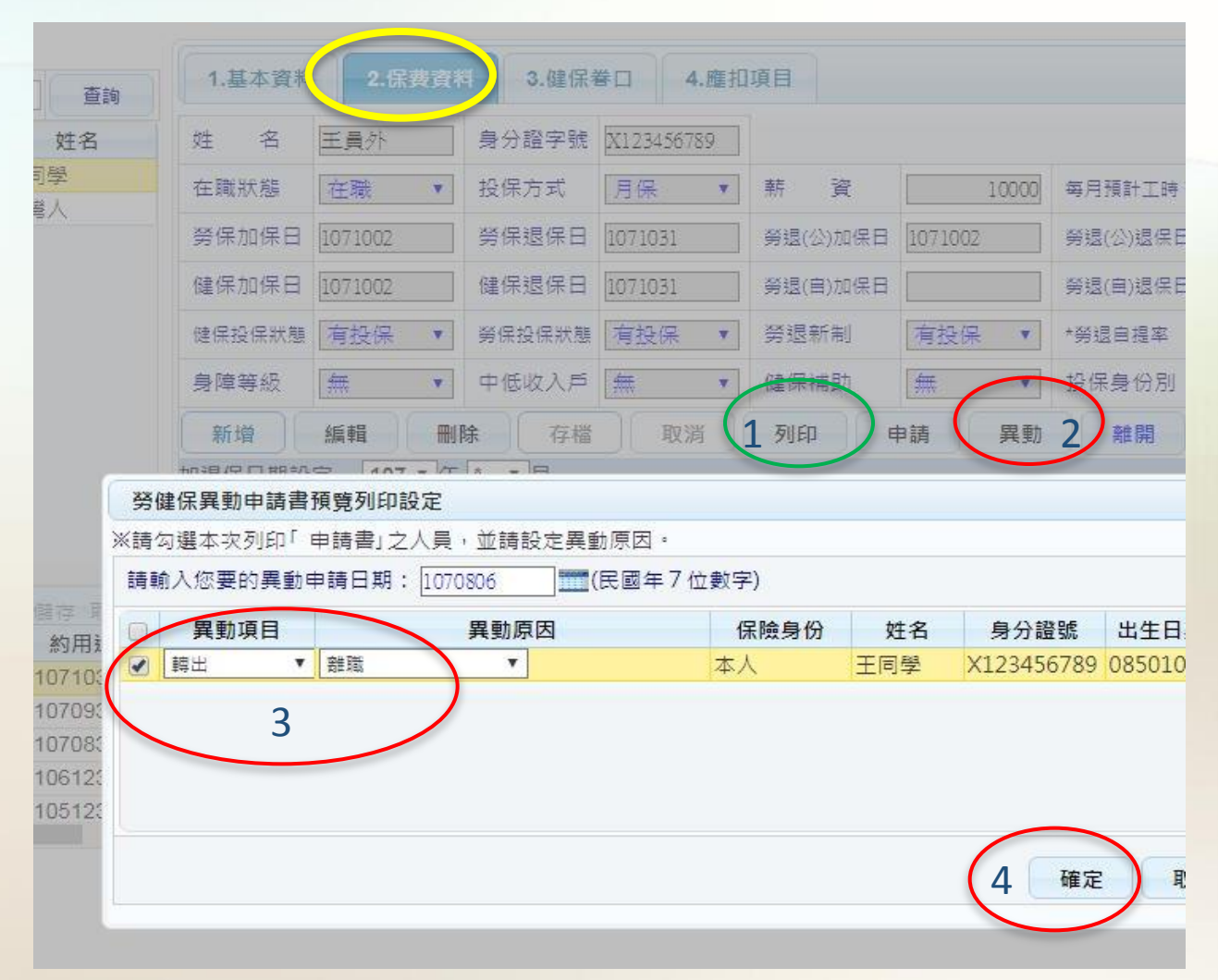

- ◆ 上傳僱用表影本與其
   它證件入口:個人資
   料列下方點選「其它」
   →點選「上傳」
- ✤ 無法上傳僱用表檔案者,請 檢附已核定僱用表影本,併 同加保退保表正本送件)

| 查詢        | 1:該本資料 2.保费資料 3.健保養口 4.塵拍項目                                             |  |  |  |  |  |  |  |  |
|-----------|-------------------------------------------------------------------------|--|--|--|--|--|--|--|--|
| 姓名        | 科美動者:VIVITA 異動時間:2018-08-06109-21:23.947 申請時間:                          |  |  |  |  |  |  |  |  |
| 導入        | 身分證號 X123456789 頁工編號                                                    |  |  |  |  |  |  |  |  |
|           | 嘉 藉 別 本詞 · 出生日期 0850101 学 歷 50 大學 · 學校名稱 國立用                            |  |  |  |  |  |  |  |  |
|           | 班 级 感辨差假 查 * 支始饭猿横连 合約訂定 * 原住民身分 非原住                                    |  |  |  |  |  |  |  |  |
|           | 人員區分 [A05 攀生脑時人員(工鑽合*) 單 位 [0030] (人事室                                  |  |  |  |  |  |  |  |  |
|           | 戶籍地址 主員外                                                                |  |  |  |  |  |  |  |  |
|           | 通訊地址 [主真外                                                               |  |  |  |  |  |  |  |  |
|           | 連絡分機 [10111 請選擇功能項目 🗙 電子郵件 [00@mail.com.tw                              |  |  |  |  |  |  |  |  |
|           |                                                                         |  |  |  |  |  |  |  |  |
| *<br>     | 傳 註                                                                     |  |  |  |  |  |  |  |  |
| 約用迄日      | 緊急聯絡人資訊                                                                 |  |  |  |  |  |  |  |  |
| 1071031   | 緊急聯絡人 <a>三</a> 金鐘 <a>聯絡人關係 <a>反子</a> <a>B</a>路絡人電話 <a>OST663500</a></a> |  |  |  |  |  |  |  |  |
| 1070930   | 联络人地址 屏東縣民生路418號                                                        |  |  |  |  |  |  |  |  |
| 1061231   | 薪資帳戶                                                                    |  |  |  |  |  |  |  |  |
| 1051231 - | 銀行代碼 / 傳授清鼠右總 / 銀行名稱                                                    |  |  |  |  |  |  |  |  |
| <u> </u>  | 銀行帳號                                                                    |  |  |  |  |  |  |  |  |
|           | 迴避進用切結                                                                  |  |  |  |  |  |  |  |  |
|           | 5人非屬進用時之機戰首長。本案單位主管、計畫主持人及共同主持人之配偶及三親等以內血型。如親。                          |  |  |  |  |  |  |  |  |
|           | 新增 編輯 删除 存權 取消 列印 讀入 申請 1 其它 難                                          |  |  |  |  |  |  |  |  |

- ◆ 上傳已核定僱用表:點 選「選擇檔案」後選取 要上傳的僱用表掃描檔)
   →點選「確定上傳」
- ★ 建議上傳檔名設為:姓名+ 僱用年度月份(ex:王同學 10708-10712)

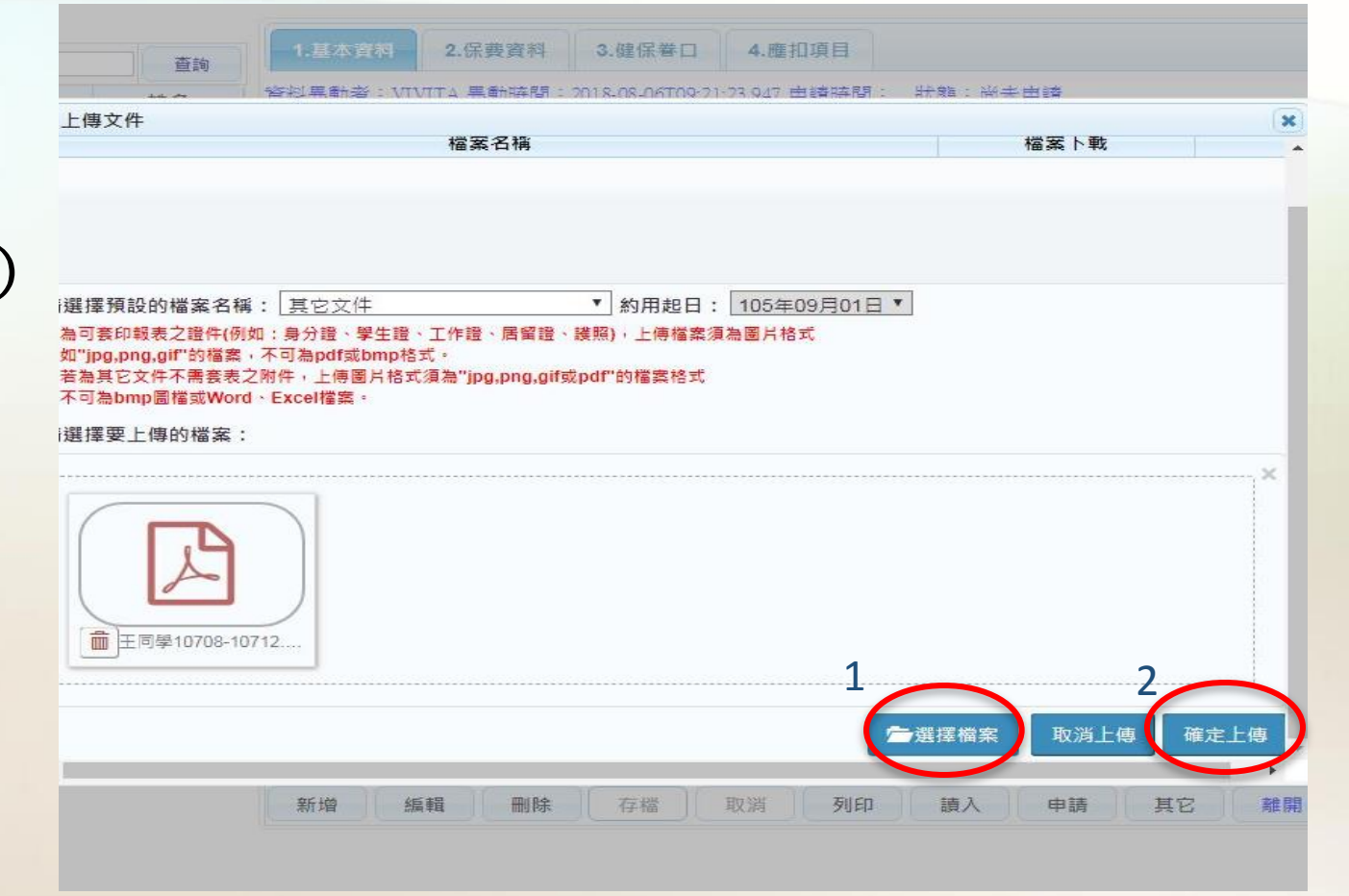

- ◇ 於個人資料頁籤點選 「申請」→勾選要送出 的加保區間→勾選申請 類別→點選「確定」後 送出(加退保同時送件 者請務必勾選」申請加 退保)
- ✤ 加保退保表請送正本至人事室辦理

|                                                                       | 首進亦首                | -1月174           | )                    |                            |                            |                               |                               | 送                  | 申請者帳號   | : VIVITA           |                            |                                       |                           |
|-----------------------------------------------------------------------|---------------------|------------------|----------------------|----------------------------|----------------------------|-------------------------------|-------------------------------|--------------------|---------|--------------------|----------------------------|---------------------------------------|---------------------------|
| 若只修改基                                                                 | 本資料或健保              | 一時請              | 勾選以下選」               | 頁再按確定                      | ,若申請狀                      | 態為待審中                         | 不可申請,                         | 需待審核後              | 始可再次送   | 申請。                |                            |                                       |                           |
| 書野龍・尚                                                                 | <b>+</b> 由語         |                  |                      |                            |                            |                               |                               |                    |         |                    |                            |                                       |                           |
| 月11人95、10                                                             | 木中萌                 |                  |                      |                            |                            |                               |                               |                    |         |                    |                            |                                       |                           |
| 申請基本資料                                                                | 料變更                 | 回申請              | 眷屬加保 🗌               | 申請眷屬                       | 艮保                         |                               |                               |                    |         |                    |                            |                                       |                           |
| 泪(四字)                                                                 | 8                   |                  |                      |                            |                            |                               |                               |                    |         | *******            | 224 - + + +                |                                       | ллта                      |
| A IN A                                                                | 1-1                 |                  |                      |                            |                            |                               |                               |                    |         |                    | 必中朝                        | 1 1 1 1 1 1 1 1 1 1 1 1 1 1 1 1 1 1 1 | VIIA                      |
| 吉修改加退                                                                 | 保日或在職狀              | 態及薪資             | ,可單獨勾這               | 巽下列加退                      | 保資料送申                      | 請,送申請!                        | <b>侍會一併傳</b>                  | 送基本容料              | 及健保巻口   | • 若申請狀             | 態為待審中                      | 或已審則不                                 | 可申請,只                     |
| 未送審及已                                                                 | 調整始可再次              | 送申請。             |                      |                            |                            |                               |                               | C 2017 AL 11       |         | 24 T RH ///        |                            | 20 B A1                               |                           |
|                                                                       |                     |                  |                      |                            |                            |                               |                               |                    |         |                    |                            |                                       |                           |
|                                                                       | 定 107年10月           | 02日 • ]          | 至 107年10             | 月31日 🔹                     |                            |                               |                               |                    |         |                    |                            |                                       |                           |
| 电超过日段.                                                                |                     |                  |                      |                            |                            | WHAT A DA AND                 |                               | WW CH ( that had ) | ****    | 124 /Q +n /Q       | -                          |                                       |                           |
| ■建築日設 ● 計畫                                                            | 代碼 在職狀態             | 投保方式             | 薪資                   | 勞保加保                       | 勞保退保                       | 勞退(公)加1                       | 勞退(公)退1                       | 劳退(日)加1            | 旁返(日)返1 | 链床加床               | 健保退保                       | 勞退自提率                                 | 申請狀態                      |
| <ul> <li>● 計畫</li> <li>● 123</li> </ul>                               | 代碼 在職狀態<br>在職       | 投保方式<br>月保       | · 薪資<br>10000        | 勞保加保<br>1071002            | 勞保退保<br>1071031            | 勞退(公)加1<br>1071002            | 勞退(公)退1<br>1071031            | 勞遐(日)/川1           | 勞遐(日)遐1 | ₩目ホガル1ホ<br>1071002 | 健保退保<br>1071031            | 勞退自提率<br>0                            | 申請狀態 未送審                  |
| <ul> <li>● 計畫</li> <li>● 123</li> <li>● 123</li> <li>● 123</li> </ul> | 代碼 在職狀態<br>在職<br>在職 | 投保方式<br>月保<br>月保 | 新資<br>10000<br>10000 | 勞保加保<br>1071002<br>1070902 | 勞保退保<br>1071031<br>1070930 | 勞理(公)加1<br>1071002<br>1070902 | 勞退(公)退1<br>1071031<br>1070930 | 旁短(日)加1            | 劳退(日)退1 | 1071002<br>1070902 | 健保亟保<br>1071031<br>1070930 | 勞退自提率<br>0<br>0                       | <b>申請狀態</b><br>未送審<br>未送審 |

| 申請狀態查詢:未完成                                        | 查詢                                                                                                    | 1.基本資料 2.保費資料 3.健保巻口 4.應扣項目                                                                                                    |
|---------------------------------------------------|----------------------------------------------------------------------------------------------------|----------------------------------------------------------------------------------------------------|
|                                                   | 學號 姓名                                                                                                    | 姓 名 王同學 身分證字號 X123456789                                                                                                    |
| ◆ 禾廷番                                             | 王同學                                                                                                    | 在職狀態 在職 ▼ 投保方式 月保 ▼ 薪 資 10000 每月預計工時 (0                                                                                                    |
| ◆ P調整=未送審                                         | 臺灣人                                                                                                    | 勞保加保日     1071202     勞保退保日     1071228     勞退(公)加保日     1071202     勞退(公)退保日     1071228                                                                                                    |
|                                                   |                                                                                                    | C 全保加保日 1071202 健保退保日 1071228                                                                                                    |
| ◆ 送審=申請中                                          |                                                                                                    | 健保投保狀態 有投保 ▼ 务保投保狀態 有投保 ▼ 务退新制 有投保 ▼ *务退自提率 ▼                                                                                                    |
| ▲ コ家 トロ由共内上                                       |                                                                                                    | 身障等級 無 ▼ 中低收入戶 無 ▼ 健保補助 無 ▼ 投保身份別 未領老年4▼                                                                                                    |
| * 上番一加休里頭元成,                                      |                                                                                                    | 新增編輯 删除 存檔 取消 列印 申請 異動 離開                                                                                                    |
| 請記得申請退保                                           |                                                                                                    |                                                                                                    |
| ▲ 泪从— 土兴家                                         |                                                                                                    | ※按日投保之新資請輸入日新,系統依具並額X30大量表計算。按月投保之新資請輸入月新,系統依具並額量表。<br>※輸入日期的加 <u>保日,不可早於</u> 最後一筆輸入資料的退保日。                                                                                                    |
| ₩ 巡什一不达奋                                          | <                                                                                                    | 序號 申請狀態 勞保加保 勞保退保 勞退(公)加化 勞退(公)退化 勞退(自)加化 勞退(自)退                                                                                                    |
|                                                   | 新增 編輯 刪除 儲存 取消                                                                                                    | 8 未送審 1071202 1071228 1071202 1071228                                                                                                    |
| 田廷业能不均,口它书                                        | A REAL PROPERTY AND A REAL PROPERTY AND A REAL |                                                                                                    |
| 甲請狀態查詢:已完成                                        | 序號 約用起日 約用迄日                                                                                                    | 7 送審 1071102 1071129 1071102 1071129                                                                                                    |
| 甲請狀態查詢:已完成                                        | 序號 約用起日 約用迄日<br>8 1071202 1071228 ▲                                                                                                    | 7         送審         1071102         1071129         1071129           6         已調整         1071002         1071031         1071031           5         只需         107102         107002         1070030                                                                 |
| <ul><li>♥請狀態查詢:已完成</li><li>✤ 已審一加退保申請完成</li></ul> | 序號 約用起日 約用迄日<br>8 1071202 1071228 ▲<br>7 1071102 1071129<br>6 1071002 1071129                                                                                                    | 7     送審     1071102     1071129     1071129       6     已調整     1071002     1071031     1071031       5     已審-加保申請完成-請記得送退保時     1070902     1070930     1070902       4     已審-加限保申請完成     1070802     1070831     1070802                                             |
| ♥請狀態查詢:已完成<br>◆ 已審一加退保申請完成<br>◆ 只家 泪化中誌 完式        | 序號 約用起日 約用迄日<br>8 1071202 1071228<br>7 1071102 1071129<br>6 1071002 1071031<br>5 1070902 1070930                                                                                                    | 7     送審     1071102     1071129     1071102     1071129       6     已調整     1071002     1071031     1071002     1071031       5     已審-加保申請完成-請記得送退保時 1070902     1070930     1070902     1070903       4     已審-加退保申請完成     1070802     1070831     1070802     1070831 |

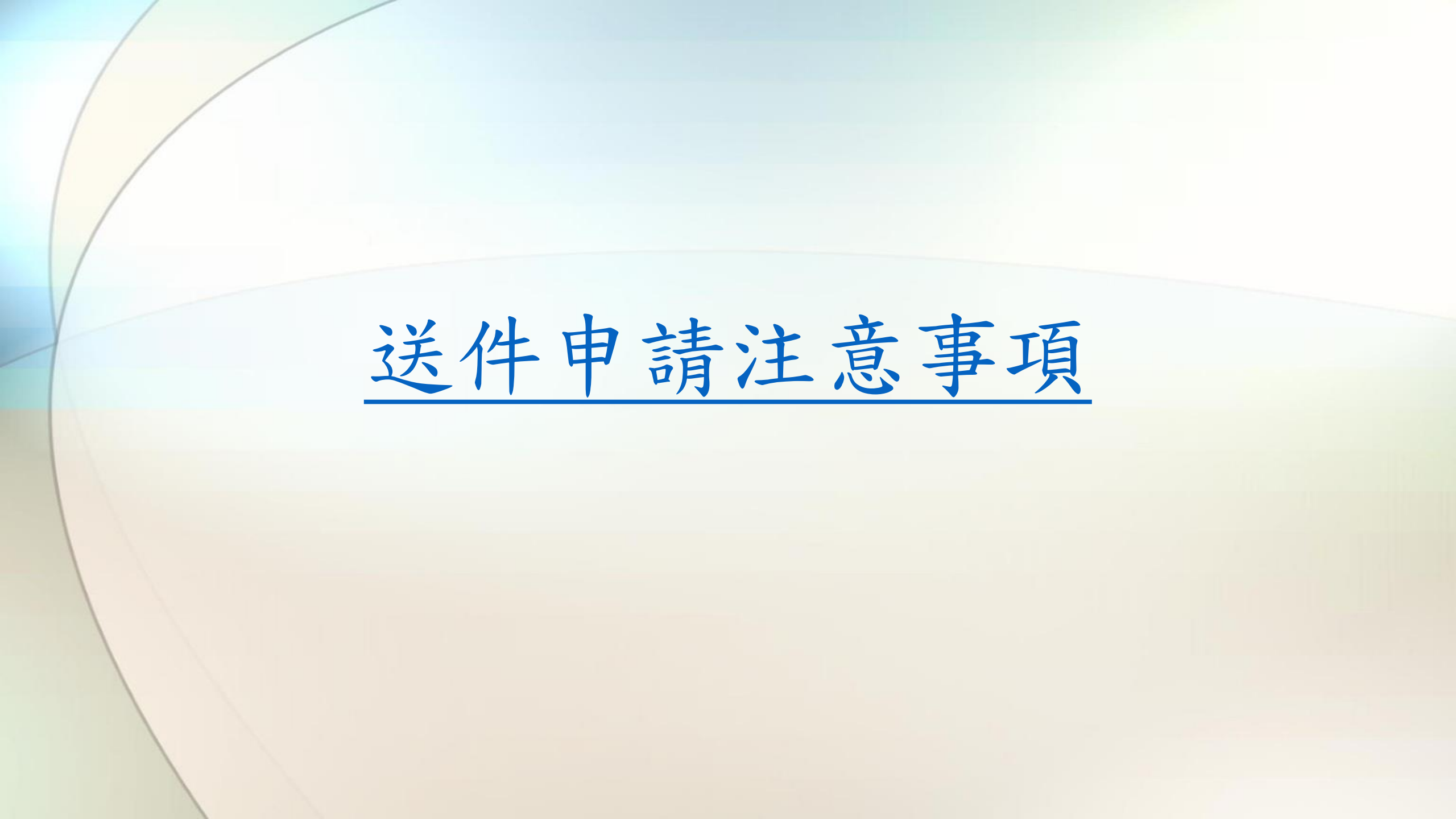

## 送件申請注意事項

▶1.應附核定之僱用表(上傳檔案或影印)

- 緊急加保案件可附已核准正本僱用表,驗畢後發還,惟仍應補上傳 僱用表掃瞄檔至保費系統。
- ▶2. 保費系統請確認有送"申請"
- ▶3. 僱用表與契約書可整合多段聘期列印在同一份報表,請勿 再以手寫方式加註
- ▶4. 加保及退保表請一起送件
- ▶ 5. 送件申請期限為3個月內

### 常見錯誤態樣

保費系統兼任人員資料未送申請

申請加保未上傳或未檢附核定之僱用表

健保不轉入未勾選原因或勾選錯誤

外籍生未檢附效期內工作證、居留證(無法辦理加保且僱用無效)

申請按日投保,薪填誤填為總薪資

申請按月投保,月薪資填140元

任意塗改僱用表聘期(一律不受理加保)

同時兼兩個以上勞僱型工作,重複申請投保

# 應扣保費資料提供時程

# 應扣保費資料提供時程(遇假日順延)

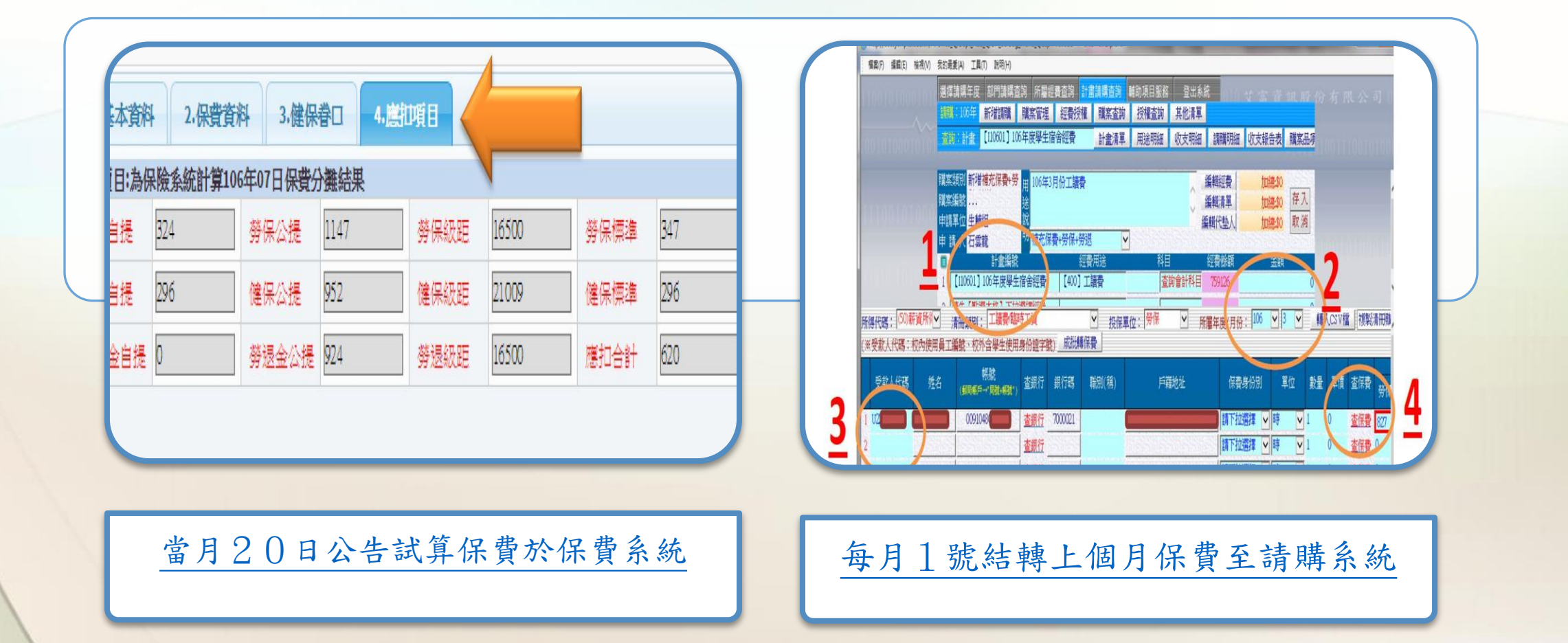

#### 應扣保費資料提供時程-以核銷6月薪資為例

6/20起

 ·保費系統 抄6月保費 6/26-6/30

· 資料覆蓋,
 建議待7/1後
 再核銷

7/1後 •請購系統

查6月保費

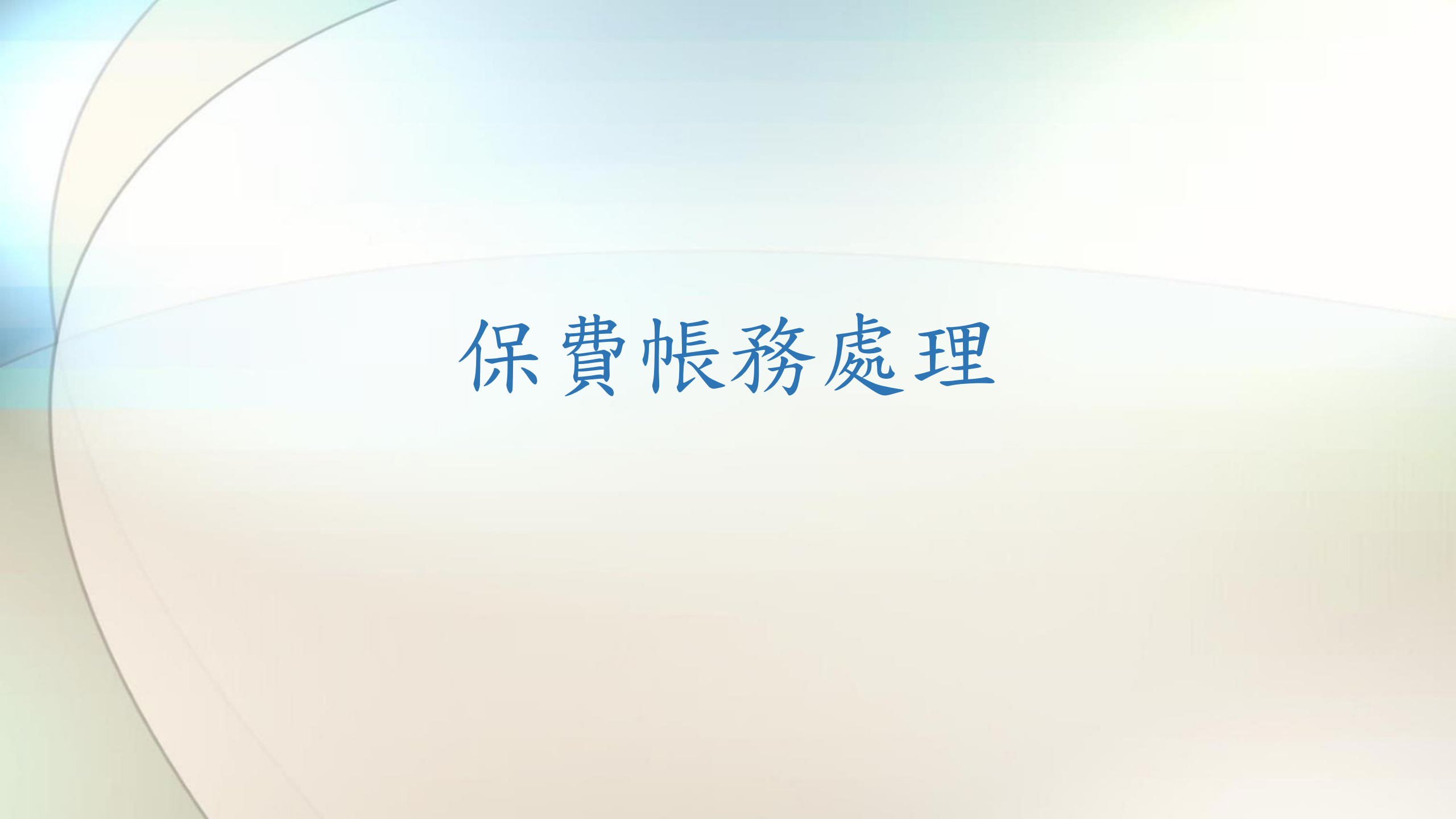

依加保表注意事項說明三:…人員離職 時如有未繳納之勞(健)保保費及勞工退 休金費用,均由計畫主持人或用人單位 自行負擔繳款之責任。

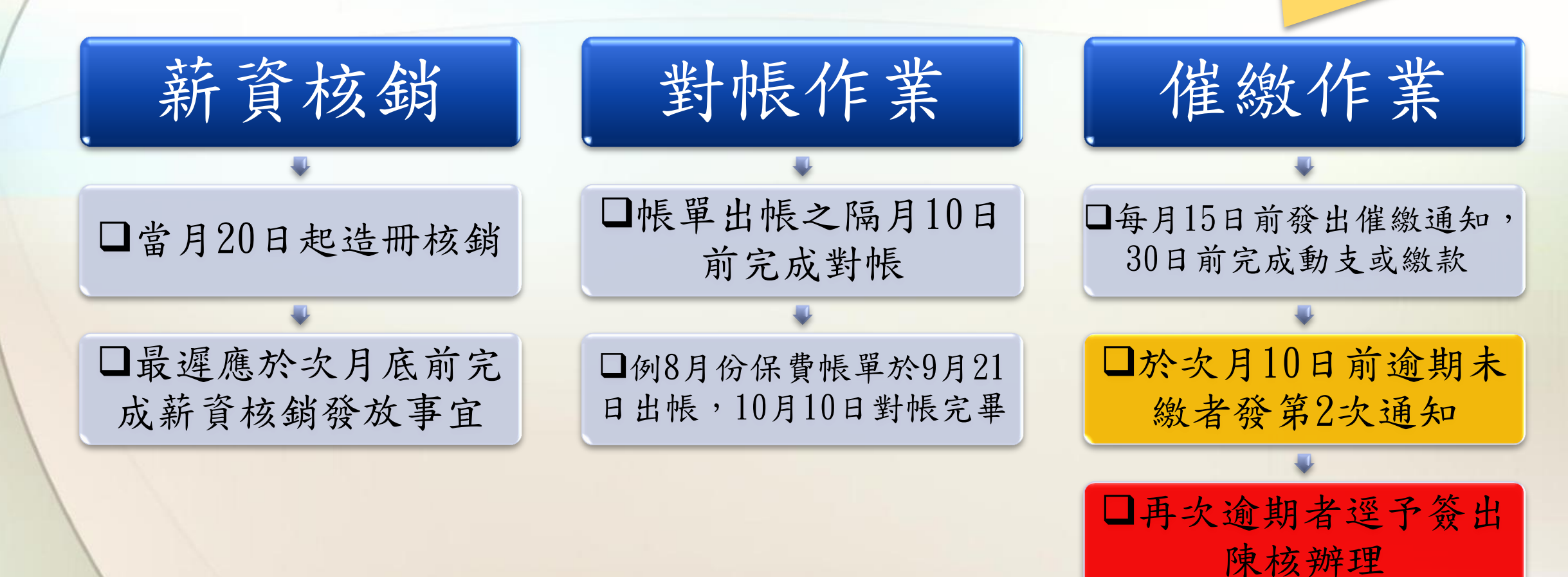

保費帳務處理

### 常見錯誤態樣

#### 保費未依系統試算結果核銷薪資(當月20日以後才有資料)

核銷時請購系統選擇薪資月份錯誤

核銷薪資清冊選取錯誤報表(有健保&無健保)

未申請加保人員扣繳保費

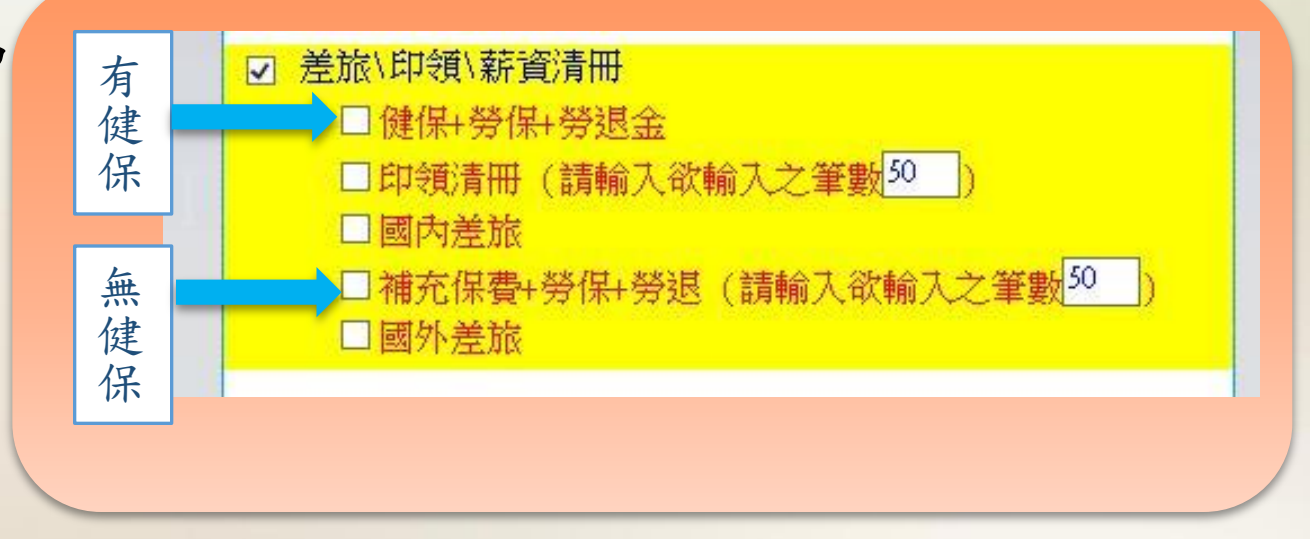

# 其它注意事項提醒

工作時間

每日不要超過8小時

每周不要超過5日

國定假日出勤工資加倍發給

女性不得夜間工作(22-06)

加保規定

到職當日必須完成加保,勞 保加保日期不得往前追溯

加保日與退保日應與約用起 迄日期一致

已完成加保當月無法再更改 投保薪資

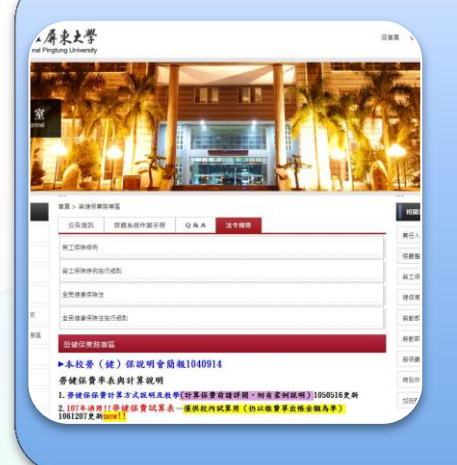

#### 相關資訊公開於人事室網頁勞健保業務專區 http://www.pers.nptu.edu.tw/files/11-1017-7333.php?Lang=zh-tw

#### 簡報結束, 謝謝聆聽